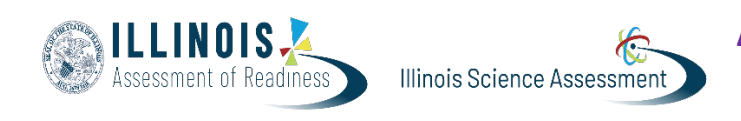

## **Accessing PAN Reports in IL Platform**

Version 1 January 2025

Legacy reports from PearsonAccess<sup>next</sup> have been moved to the NEW Illinois Administration Platform. This document provides instructions for viewing the reports in the NEW Illinois Administration Platform.

Published Reports from spring 2022 going forward were moved to the new platform. OnDemand Reports were NOT moved. If you need access to additional reports, please reach out to <a href="mailto:assessment@isbe.net">assessment@isbe.net</a>

## **View Reports**

| Step                                                                                                    | Screen Shot/Directions                                                                                                    |
|----------------------------------------------------------------------------------------------------|----------------------------------------------------------------------------------------------------|
| Log in to the Illinois Administration<br>Platform, on the left-hand<br>navigation bar select <b>Reporting</b> , and<br>then select <b>Report Assets</b> .                          | Reporting   Progress   Activity   Report Assets   Performance                                                                                                  |
| Based on your Scope (Org) and user<br>role, you can use filters to find reports<br>by school, year, and/or report name.                                                            | School Filters:<br>Option 1:                                                                                                    |
| There are a few ways to filter the reports by school (If you have access to multiple Orgs)                                                                                         | Report Assets       Find and download reports published to you.       My Scopes     Files                                                                      |
| Option 1:<br>• Select school Org via the<br>dropdown or type in the<br>school's name                                                                                               | Option 2:<br>Report Assets                                                                                                    |
| <ul> <li>Option 2:</li> <li>Select your Org that is shown<br/>on the screen to filter down to<br/>a specific school.</li> <li>Double-click on the blue Files<br/>bubble</li> </ul> | My Scopes       Files       x v         SD       769 Files       i         Middle School       108 Files       i         Middle School       107 Files       i |
| Once the Org is selected, toggle<br>from My Scopes to Files.                                                                                                    | Filter by School Years and Report Types Report Assets Find and download reports published to you.                                                              |
| Filter by School Years and Report<br>Types                                                                                                    | My Scopes Files 2021-2022 X V All Report Types X V Q Search Files                                                                                              |

| If you do not want to filter down to a<br>specific school, select Files. This will<br>allow you to see all reports for all<br>years. | Report Assets<br>Find and download reports published to you.<br>My Scopes | 2022-2023                                                                           | × *                                  |
|----------------------------------------------------------------------------------------------------|---------------------------------------------------------------------------|-------------------------------------------------------------------------------------|--------------------------------------|
| To view the report, you must                                                                                                    |                                                                           |                                                                                     |                                      |
| download the report                                                                                                    | <sup>◆</sup> Name                                                         | <sup>≜</sup> Report Type <sup>§</sup> Scope <sup>Sch</sup><br>Type <sup>§</sup> Yee | nool 🔶 Created                       |
|                                                                                                    | Individual Student Reports Grade 6 English Language Arts<br>Literacy      | Individual Student school 2021<br>Reports                                           | 2022 2024-12-<br>17T02:52:55.914755Z |
|                                                                                                    | Individual Student Reports Grade 6 Mathematics                            | Individual Student school 2021<br>Reports                                           | 2022 2024-12-<br>17T02:52:55.934673Z |
|                                                                                                    |                                                                           |                                                                                     |                                      |